## Behåll event du tackat nej till i din kalender (i Nya Outlook)

- 1. Klicka på kugghjulet för att komma till inställningarna
- 2. Välj kalender i vänstermenyn
- 3. Gå till händelser och inbjudningar i nästa meny
- 4. Scrolla ner till spara borttagna händelser och kryssa i kryssrutan.

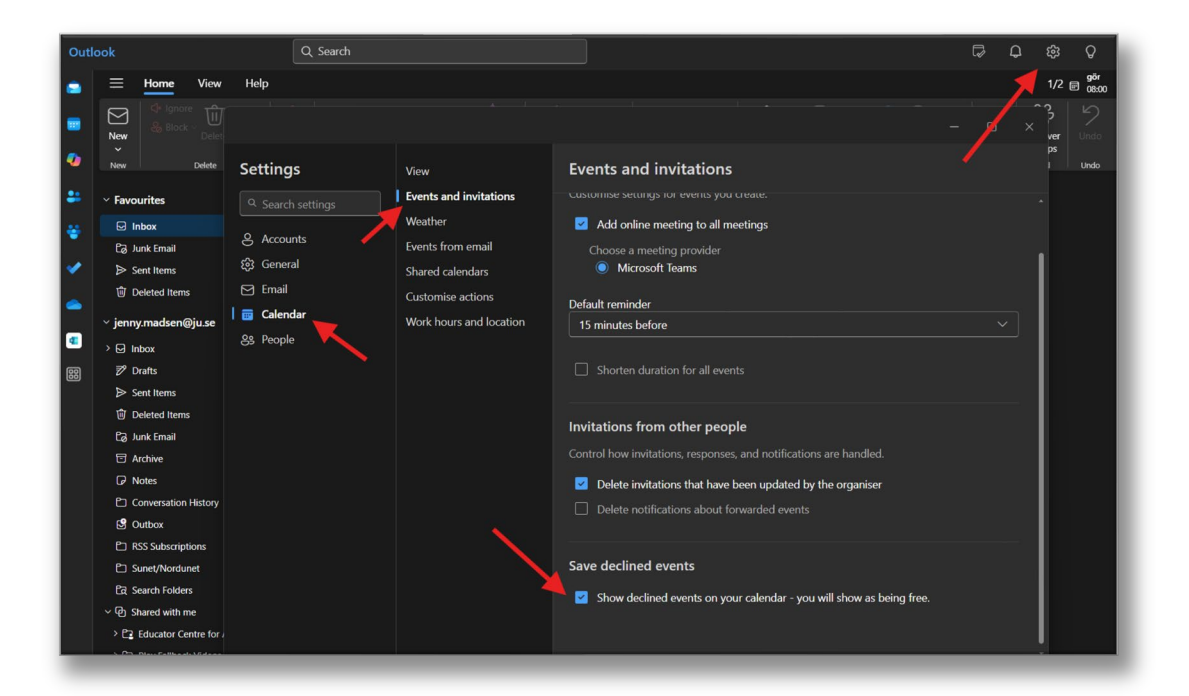